# Inserir Novos Logradouros Atualização Cadastral

O objetivo desta funcionalidade é permitir ao usuário inserir logradouros na base do GSAN, sendo necessário que existam novos logradouros cadastrados no ambiente Pré-GSAN. A funcionalidade pode ser acessada via **Menu de sistema**, no caminho **GSAN > Cadastro > Atualização Cadastral Dispositivo Móvel > Inserir Novos Logradouros Atualização Cadastral**.

Feito isso, o sistema visualiza a tela abaixo:

#### Observação

Informamos que os dados exibidos nas telas a seguir são fictícios, e não retratam informações de clientes.

| Incluir No<br>Para adicionar | vo Logra<br>um logradou | douro - / | Atualização<br>os dados abaix | Cadastral<br>o:    |                   |                      |
|------------------------------|-------------------------|-----------|-------------------------------|--------------------|-------------------|----------------------|
| Empresa:*                    | CAERN                   |           |                               |                    |                   | •                    |
| Localidade:*                 | 606                     |           | EXANDRIA                      |                    | Ø                 |                      |
|                              |                         |           |                               |                    |                   | Selecionar           |
| Todos                        | Imóveis                 | Тіро      | Novos L<br>Título             | ogradouros<br>Nome | Bairro            | Município            |
| Desfazer (                   | Cancelar                |           |                               | Substituir Lo      | ogradouros Im     | primir Atualizar     |
|                              |                         |           |                               | Versão: C          | corretiva (Batch) | 03/10/2017 - 14:25:4 |

O usuário seleciona os novos logradouros cadastrados, sendo obrigatório informar os seguintes campos:

Empresa: Campo Obrigatório - Caso a empresa seja informada, o sistema pesquisa as localidades liberadas da empresa e habilita o campo localidade;

Localidade: Campo obrigatório - Para cada logradouro pesquisado, o sistema exibe checkbox **Todos**, **Imóveis**, **Tipo**, **Título**, **Nome**, **Município** e os **Bairros**. Para cada logradouro listado, o usuário pode realizar as seguintes operações:

Atualizar - Atualizar Logradouro;

0

o

Consultar (contém o link no nome do logradouro);

Substituir - Substituir Logradouro;

Cancelar - Sair da funcionalidade, redirecionando o usuário ao Menu Principal;

Desfazer - Limpar todas as informações do formulário.

Informe os campos **Empresa** e **Localidade**, obrigatoriamente. Em seguida, clique no botão

Selecionar . Após a seleção, com base nos parâmetros informados, o sistema exibe a tela abaixo, com os novos logradouros que atenderam ao filtro de pesquisa:

| _      | Gsan -> Cadastro -> Atualizacao Cadastral Dispositivo Movel -> Inserir Novos Logradouros Atualizacao Cadastra |            |                  |                                   |                                             |                           |                        |
|--------|----------------------------------------------------------------------------------------------------|------------|------------------|-----------------------------------|---------------------------------------------|---------------------------|------------------------|
| Inc    | luir N                                                                                                    | ovo Lograd | ouro - Atu       | ialização Cadastral               |                                             |                           |                        |
| Para a | Para adicionar um logradouro, informe os dados abaixo:                                                        |            |                  |                                   |                                             |                           |                        |
| Empre  | esa:*                                                                                                    | CIFF       | RA 🔻             |                                   |                                             |                           |                        |
| Local  | idade:'                                                                                                    | 213        | 🗣 м/             | ATRIZ DA LUZ                      | Ì                                           |                           |                        |
|        |                                                                                                    |            |                  |                                   |                                             |                           | Selecionar             |
| Todos  | Imóvo                                                                                                    |            | Título           | Novos Logradouros                 | Rai                                         |                           | Município              |
|        |                                                                                                    |            | Titulo           |                                   |                                             | III SA                    | O LOURENCO             |
|        |                                                                                                    | ENTRADA    |                  | RUA GENIPAPO                      |                                             | LUZ SA                    | DA MATA                |
|        |                                                                                                    | PARALELA   |                  | PADRE JESUIIA                     | MATRIZ DA                                   | 1117 54                   |                        |
|        |                                                                                                    | PARALELA   |                  | RUA PADRE JESUITA                 | TIUMA                                       | LUZ 07                    | DA MATA                |
|        |                                                                                                    | RUA        | SANTO            | ANTONIO                           | MATRIZ DA                                   | LUZ                       | DA MATA                |
|        | Δ                                                                                                    | RUA        | SANTO            | ANTONIO                           | MATRIZ DA                                   | LUZ                       | DA MATA                |
|        | Δ                                                                                                    | RUA        |                  | BELA VISTA                        | MATRIZ DA                                   | LUZ SA                    | o Lourenco<br>Da Mata  |
|        | Δ                                                                                                    | RUA        |                  | DAS PEDREIRAS                     | MATRIZ DA                                   | LUZ SA                    | O LOURENCO<br>DA MATA  |
|        | Δ                                                                                                    | RUA        | NOSSA<br>SENHORA | <u>DE FATIMA</u>                  | MATRIZ DA                                   | LUZ SA                    | o lourenco<br>Da mata  |
|        | Δ                                                                                                    | RUA        |                  | NOSSA SENHORA DA<br>CONCEICAO     | MATRIZ DA                                   | LUZ SA                    | O LOURENCO             |
|        |                                                                                                    | RUA        |                  | PADRE JESUITA                     | MATRIZ DA                                   | LUZ SA                    | O LOURENCO             |
|        |                                                                                                    | RUA        |                  | PADRE JESUITA                     | MATRIZ DA                                   | LUZ SA                    |                        |
|        |                                                                                                    | RUA        |                  | PADRE JESUITA                     | MATRIZ DA                                   | LUZ SA                    | O LOURENCO             |
|        |                                                                                                    | RUA        |                  | PADRE JESUITA                     | MATRIZ DA                                   | LUZ SA                    |                        |
|        | $\overline{\Lambda}$                                                                                          | RUA        |                  | PADRE JESUITA                     | MATRIZ DA                                   | LUZ SA                    | O LOURENCO             |
|        |                                                                                                    | RUA        |                  |                                   | MATRIZ DA                                   | LUZ SA                    | DA MAIA<br>O LOURENCO  |
|        |                                                                                                    | RUA        |                  |                                   |                                             | 1117 SA                   | DA MATA<br>O LOURENCO  |
|        |                                                                                                    | DUA        |                  |                                   |                                             | LUZ SA                    | DA MATA<br>O LOURENCO  |
|        |                                                                                                    | DUA        |                  |                                   |                                             | 1117 SA                   | DA MATA<br>O LOURENCO  |
|        |                                                                                                    | RUA        |                  |                                   |                                             | 102 SA                    | DA MATA<br>O LOURENCO  |
|        |                                                                                                    | RUA        |                  |                                   |                                             | LUZ SA                    | DA MATA<br>O LOURENCO  |
|        |                                                                                                    | RUA        |                  | RUA DO CAMPO<br>RUA NOSSA SENHORA |                                             | LUZ SA                    | DA MATA                |
|        |                                                                                                    | RUA        | SANIA            | DA CONCEICAO                      | MATRIZ DA                                   | LUZ                       | DA MATA                |
|        |                                                                                                    | RUA        |                  | RUA PADRE JESUITA                 | MATRIZ DA                                   | LUZ                       |                        |
|        |                                                                                                    | RUA        |                  | RUA SANTA TEREZINHA               | MATRIZ DA                                   | LUZ                       | DA MATA                |
|        |                                                                                                    | RUA        |                  |                                   | MATRIZ DA                                   | LUZ                       | DA MATA                |
|        | Δ                                                                                                    | TRAVESSA   |                  | <u>FATIMA</u>                     | MATRIZ DA                                   | LUZ                       | DA MATA                |
|        | Δ                                                                                                    | TRAVESSA   |                  | 1TV COELHO MUNIZ                  | MATRIZ DA                                   | LUZ SA                    | DA MATA                |
|        | Δ                                                                                                    | TRAVESSA   | PADRE            | 1TV PADRE JESUITA                 | MATRIZ DA                                   | LUZ SA                    | O LOURENCO<br>DA MATA  |
|        | Δ                                                                                                    | TRAVESSA   |                  | 1TV PADRE JESUITA                 | MATRIZ DA                                   | LUZ SA                    | O LOURENCO<br>DA MATA  |
|        | Δ                                                                                                    | TRAVESSA   |                  | 1TVCOELHO MUNIZ                   | MATRIZ DA                                   | LUZ SA                    | O LOURENCO<br>DA MATA  |
|        | Δ                                                                                                    | TRAVESSA   |                  | 1TVPADRE JESUITA                  | MATRIZ DA                                   | LUZ SA                    | O LOURENCO<br>DA MATA  |
|        |                                                                                                    | TRAVESSA   |                  | 2 TV SAO JOAO                     | MATRIZ DA                                   | LUZ SA                    | O LOURENCO             |
|        |                                                                                                    | TRAVESSA   |                  | 4TV SANTA TEREZINHA               | MATRIZ DA                                   | LUZ SA                    | O LOURENCO             |
|        | ⚠                                                                                                    | TRAVESSA   |                  | 4TVSANTA TEREZINHA                | MATRIZ DA<br>CHA DA TA<br>LOTEAMEN<br>VISTA | LUZ<br>BUA SA<br>ITO BELA | AO LOURENCO<br>DA MATA |
| Des    | fazer                                                                                                    | Cancelar   |                  | Substituir Lo                     | gradouros                                   | Imprimir                  | Atualizar              |

| clicar no                                                                                        | botão Sub                   | tituir Logradouros, o sistema exibe a tela para pesqu                                                             | isar Logradouro (para                          |  |  |
|--------------------------------------------------------------------------------------------------|-----------------------------|----------------------------------------------------------------------------------------------------|------------------------------------------------|--|--|
| talhes da<br>hecessário                                                                          | tela Pesqui<br>5 informar p | ar Logradouro, clique no link <b>Pesquisar Logradou</b><br>elo menos um <b>Logradouro</b> para substituir ou atua | <b>iro</b> ).<br>lizar no ambiente <b>GSAN</b> |  |  |
| o clicar no botão <b>Imprimir</b> , o sistema gera o relatório <b>R1443 - RELATÓRIO DE NOVOS</b> |                             |                                                                                                    |                                                |  |  |
| OGRADOUROS - ATUALIZAÇÃO CADASTRAL, conforme modelo AOUI. Ao clicar no botão 🥼                   |                             |                                                                                                    |                                                |  |  |
| ima, o sist                                                                                      | tema exibe                  | a tela <i>popup</i> contendo os imóveis associados ao log                                                         | gradouro:                                      |  |  |
|                                                                                                  |                             |                                                                                                    |                                                |  |  |
|                                                                                                  |                             |                                                                                                    | ministerio das cidades                         |  |  |
|                                                                                                  | Gsan                        | > Cadastro> Atualização Cadastrál Dispositivo Movel> Inserir Novos Le                                             | gradouros Atualizacao Cadastral                |  |  |
| Incluir                                                                                          | Novo Log                    | 🕒 COMPESA - GSAN - Mozilla Firefox 📃 📼 💌                                                                          |                                                |  |  |
|                                                                                                  |                             | (a) 102 168 64 220 9090 / /                                                                                       |                                                |  |  |
| Para adici                                                                                       | onar um logra               | 9 192.108.04.239:8080/gsan/exibirimoveisPorLogradourc                                                             |                                                |  |  |
| Empress                                                                                          | *                           |                                                                                                    |                                                |  |  |
| Empresa:                                                                                         |                             | Imovers                                                                                                    |                                                |  |  |
| Localidad                                                                                        | de:*                        | 104779888                                                                                                    |                                                |  |  |
|                                                                                                  |                             | 104779942                                                                                                    | Selecionar                                     |  |  |
|                                                                                                  |                             |                                                                                                    |                                                |  |  |
| Todos<br>Imá                                                                                     | oveis Tipo                  |                                                                                                    | Município                                      |  |  |
|                                                                                                  |                             |                                                                                                    | SAO LOURENCO                                   |  |  |
|                                                                                                  | <u> </u>                    |                                                                                                    | DA MATA<br>SAO LOURENCO                        |  |  |
|                                                                                                  |                             |                                                                                                    | DA MATA                                        |  |  |
|                                                                                                  |                             |                                                                                                    | SAO LOURENCO                                   |  |  |
|                                                                                                  |                             |                                                                                                    | SAO LOURENCO                                   |  |  |
|                                                                                                  |                             |                                                                                                    | DA MATA<br>SAO LOURENCO                        |  |  |
|                                                                                                  | RUA                         |                                                                                                    | DA MATA                                        |  |  |
|                                                                                                  | RUA                         |                                                                                                    | SAO LOURENCO                                   |  |  |
|                                                                                                  | -<br>Imoveis Sole           | anadas                                                                                                    | SAO LOURENCO                                   |  |  |
|                                                                                                  | I movers sele               | Fechar                                                                                                    |                                                |  |  |
|                                                                                                  | RUA                         |                                                                                                    | DA MATA                                        |  |  |
|                                                                                                  | RUA                         |                                                                                                    | SAO LOURENCO                                   |  |  |
|                                                                                                  | <u> </u>                    |                                                                                                    | SAO LOURENCO                                   |  |  |
| /eisPorLogra                                                                                     | douroPopUpA                 | tion.do:rdcogradouro=22 , 400, 800);                                                                              | DA MATA                                        |  |  |

Ao clicar no hiperlink do campo **Nome**, o sistema exibe a tela abaixo, contendo os dados para complementação de informação e atualização.

4

| Atualiza                                                          | r Novo | Logradouro - Atualiz  | ação Cadastral |                  |           |            |           |
|-------------------------------------------------------------------|--------|-----------------------|----------------|------------------|-----------|------------|-----------|
| Para atualizar um novo logradouro, informe os dados abaixo: Ajuda |        |                       |                |                  |           |            |           |
| Tipo:*                                                            |        | ENTRADA -             | ENTRADA -      |                  |           |            |           |
| Título:                                                           |        | -                     |                |                  |           |            |           |
| Nome:*                                                            |        | RUA GENIPAPO          |                |                  |           |            |           |
| Nome Popu                                                         | lar:   |                       |                |                  |           |            |           |
| Loteamento                                                        | ):     |                       |                |                  |           |            |           |
| Município:*                                                       |        | 1370 SAO LOUF         | ENCO DA MATA   |                  | 8         |            |           |
| Bairro(s):*                                                       |        | R                     |                |                  | 8         |            | Adicionar |
|                                                                   |        |                       |                | Bairro           |           |            |           |
| 8                                                                 | MATRI  | Z DA LUZ              |                |                  |           |            |           |
| CEP(s):*                                                          |        | R                     |                |                  | Ø         |            | Adicionar |
|                                                                   |        | Logradouro            | Bairro         |                  | Município | UF         | CEP       |
| 8                                                                 | RUA G  | ENIPAPO               |                | SAO LOUI<br>MATA | RENCO DA  | PERNAMBUCO | 54749-000 |
|                                                                   |        | * Campos obrigatórios |                |                  |           |            | Atualizar |

Faça as alterações que julgar necessárias. Em seguida, clique no botão Atualizar. Durante o preenchimento dos campos, o sistema efetua algumas validações:

#### Atualizar Logradouro:

o

o

O sistema verifica se existe algum logradouro selecionado. Caso exista logradouro com o campo substituir logradouro informado, será substituído o logradouro do imóvel atualização cadastral.

Caso exista logradouros com o checkbox de atualização selecionado, o sistema insere o logradouro.

Manter Logradouro:

O sistema exibe os dados do logradouro, possibilitando ao usuário editar os dados selecionados para atualização. Caso o logradouro já tenha sido inserido no GSAN ou substituído, o sistema desabilita a opção de Manter Logradouro.

Substituir Logradouro:

O usuário pode pesquisar por logradouros e verificar se o logradouro já está cadastrado no GSAN. Caso o usuário selecione um logradouro na pesquisa, deve substituir o logradouro informado no Pré-GSAN. Desabilita o link **Manter Logradouro**, desabilitando o checkbox de atualizar o logradouro. Caso o logradouro já tenha sido inserido no GSAN ou substituído, o sistema desabilita a opção de Substituir Logradouro.

Caso não tenha nenhum Logradouro selecionado e não exista nenhum logradouro para substituir o sistema exibe a mensagem É obrigatório informar pelo menos um logradouro, para atualizar ou para substituir.

O sistema verifica se o arquivo do roteiro correspondente ao logradouro foi finalizado. Caso contrário, o sistema exibe a mensagem: *O roteiro do logradouro: <nome do logradouro> ainda não foi finalizado* e retorna para o passo correspondente no fluxo principal.

O sistema verifica se o CEP associado ao logradouro corresponde ao CEP inicial do município.

Caso o usuário confirme a inserção de um Logradouro com CEP inicial do município, o sistema não verifica se o CEP associado ao logradouro já está cadastrado para outro logradouro.

Caso um dos códigos de CEP seja igual ao código do CEP inicial do Município o sistema exibe a mensagem: *Um dos CEPs que foi associado ao logradouro <logradouro> é o CEP inicial do município. Deseja continuar*?

Caso confirme, o sistema retorna para passo correspondente no fluxo principal.

Caso contrário, o sistema interrompe a inserção do logradouro e retorna para a tela de consulta.

# Tela de Sucesso

| Sucesso                    |    |  |
|----------------------------|----|--|
| Relatório Gerado com Suces | 0. |  |
| Menu Principal             |    |  |
|                            |    |  |

|                | Gsan -> Cadastro -> Atualizacaō Cadastral Dispositivo Movel -> Inserir Novos | Logradouros Atualizacao Cadastral |
|----------------|------------------------------------------------------------------------------|-----------------------------------|
| Sucesso        |                                                                              |                                   |
|                | o(s) Atualizado(s) com sucesso.                                              |                                   |
| Menu Principal |                                                                              | <u>Voltar</u>                     |

## R1443 - RELATÓRIO DE NOVOS LOGRADOUROS -ATUALIZAÇÃO CADASTRAL

|            |                           | gsan - sistema de gestão de saneamento           | PAG 1/1    |
|------------|---------------------------|--------------------------------------------------|------------|
|            | RELATÕ                    | RIO DE NOVOS LOGRADOUROS - ATUALIZAÇÃO CADASTRAL | 15/04/2013 |
|            |                           |                                                  | 16:27:59   |
|            | Empresa; COMPESA          | Localidade: 96 - OLINDA                          | R1443      |
| TIPO;      | AIIV                      | tītulo; santa                                    |            |
| NOME :     | MARIA                     | NOME POPULAR :                                   |            |
| HUNICÍPIO; | OLINIA                    |                                                  |            |
| BAIRROS ;  | RIO DOCE                  |                                                  |            |
| CEPS:      | 53000980                  |                                                  |            |
|            |                           |                                                  |            |
| TIPO;      | QUADRA                    | TĪTULO;                                          |            |
| NOHE ;     | 22                        | NOME POPULAR; Q22                                |            |
| HUNICÍPIO; | OLINDA                    |                                                  |            |
| BAIRROS :  | JARDIM ATLANTICO          |                                                  |            |
| CEPS;      | 53000980                  |                                                  |            |
| TIPO:      | BECO                      | TĪTULO:                                          |            |
| NOME :     | JOSEFINA                  | NOME POPULAR :                                   |            |
| MINICTRIO  | OLINID                    |                                                  |            |
| BAIRBOS :  | JARDEM ATLANTICO          |                                                  |            |
|            |                           |                                                  |            |
| CEPS ;     | 58000908                  |                                                  |            |
| TTRO:      | ALTO                      | TTTTCA:                                          |            |
| NOME :     | DO MORRO                  | NOME POPULAR:                                    |            |
| MINICIPIO  | OLINTS                    |                                                  |            |
| BAIRROS;   | RIO DOCE                  |                                                  |            |
| CEPS;      | 56700900                  |                                                  |            |
|            | 1 1000                    |                                                  |            |
| NONE -     | TONO NI EDEDO             | NONE DODIE AD. ALEDEDING                         |            |
| nude;      | OVAN ALPRELO              | NORE FOFULARS ALEXEDIANO                         |            |
| NUNICIPIO: | OLINER                    |                                                  |            |
| BAIRROS ;  | JAKIM ATLANTICO, RIO DOCE |                                                  |            |
| CEPS;      | 56700900, 53450765        |                                                  |            |
| TIPO;      | PARQUE                    | tītulo;                                          |            |
| NOME :     | GUILHERME                 | NOME POPULAR; GUIGUI                             |            |
| MUNICÍPIO; | OLINDA                    |                                                  |            |
|            |                           |                                                  |            |

# **Preenchimento dos campos**

| Campo         | Orientações para Preenchimento                                                                                                    |
|---------------|----------------------------------------------------------------------------------------------------|
| Empresa(*)    | Campo obrigatório - Informe a empresa, selecionando uma das opções disponibilizadas pelo sistema.                                                                                                    |
| Localidade(*) | Campo obrigatório - Informe o código da localidade, ou clique no botão 🕵 para<br>selecionar a localidade desejada. O nome será exibido no campo ao lado.<br>Para apagar o conteúdo do campo, clique no botão 🔗 ao lado do campo em exibição. |

# Funcionalidade dos Botões

| Botão                  | Descrição da Funcionalidade                                                                                                    |
|------------------------|----------------------------------------------------------------------------------------------------|
| R                      | Ao clicar neste botão, o sistema permite consultar um dado nas<br>bases de dados.                                                                                                    |
| Ø                      | Ao clicar neste botão, o sistema apaga o conteúdo do campo em<br>exibição.                                                                                                    |
| Desfazer               | Ao clicar neste botão, o sistema permite desfazer a última operação realizada limpando a tela.                                                                                       |
| Cancelar               | Ao clicar neste botão, o sistema permite cancelar o processo e retornar à tela principal.                                                                                            |
| Selecionar             | Ao clicar neste botão, o sistema permite selecionar os<br>logradouros para atualização cadastral.                                                                                    |
| Imprimir               | Ao clicar neste botão, o sistema comanda a impressão conforme<br>modelo.                                                                                                    |
| Atualizar              | Ao clicar neste botão, o sistema comanda a execução da<br>atualização cadastral.                                                                                                    |
| Adicionar              | Ao clicar neste botão, o sistema adiciona novo logradouro.                                                                                                    |
| 8                      | Ao clicar neste botão, o sistema remove um logradouro cadastrado.                                                                                                    |
| 1                      | Ao clicar neste botão, o sistema exibe a tela popup contendo os imóveis que estão associados ao logradouro.                                                                          |
| Substituir Logradouros | Ao clicar neste botão, o sistema possibilita pesquisar novo<br>logradouro para substituição (detalhes da tela Pesquisar<br>Logradouro, clique no link <b>Pesquisar Logradouro</b> ). |
| Fechar                 | Ao clicar neste botão, o sistema fecha a tela popup.                                                                                                    |

## Referências

### Inserir Novos Logradouros Atualização Cadastral

### **Termos Principais**

#### Cadastro

#### Atualização Cadastral Via Dispositivo Móvel

Clique aqui para retornar ao Menu Principal do GSAN

From:

https://www.gsan.com.br/ - Base de Conhecimento de Gestão Comercial de Saneamento

Permanent link: https://www.gsan.com.br/doku.php?id=ajuda:inserir\_novos\_logradouros\_atualizacao\_cadastral&rev=1507139231

Last update: 04/10/2017 17:47

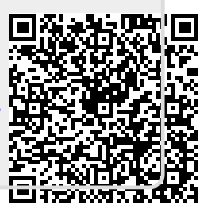